Nivel 3 • Estadística y probabilidad • Parámetros • Teoría (26)

## Cálculo de la desviación típica con el modo estadístico de una calculadora

Una vez introducidos los datos como se explicó, se puede acceder tanto a la suma de los cuadrados de todos los datos como al cálculo directo de la desviación típica:

- La suma de los cuadrados de todos los valores se encontrará cerca de la suma de todos los valores; puede denominarse Σx<sup>2</sup> o similar.
- La desviación típica se encontrará cerca del cálculo de la media; puede denominarse xon; es importante que no confundas esta tecla con la tecla xon, que calcula un parámetro diferente, que no estudiamos en este curso.

## Cálculo de la desviación típica con una hoja de cálculo

Podemos escribir los valores del conjunto de datos y sus frecuencias absolutas por filas, como haremos en este ejemplo, o por columnas, según nos parezca.

Como ejemplo, vamos a calcular la media del conjunto de valores que vemos más abajo en las celdas C1, D1, E1 y F1, que tienen las frecuencias absolutas que vemos, respectivamente, en las celdas C2, D2, E2 y F2. Hemos marcado todos los datos del ejercicio en azul.

|   | Α            | В                                          | С     | D    | E    | F     | G         |
|---|--------------|--------------------------------------------|-------|------|------|-------|-----------|
| 1 | Valores      | $\boldsymbol{x}_{\mathrm{i}}$              | 28    | 29   | 30   | 31    | ↓ Sumas ↓ |
| 2 | Frecuencias  | $f_{ m i}$                                 | 7     | 9    | 11   | 12    | 92        |
| 3 | Productos    | $x_{ m i} \cdot f_{ m i}$                  | 855   | 1058 | 1739 | 624   | 4276      |
| 4 | Cuadrados    | $\chi_{\mathrm{i}^2} \cdot f_{\mathrm{i}}$ | 5488  | 7569 | 9900 | 11532 | 34489     |
| 5 | Media        | $\overline{x}$                             | 29,72 |      |      |       |           |
| 6 | Desv. típica | σ                                          | 1,085 |      |      |       |           |

Para ayudarnos a entender mejor lo que estamos haciendo, podemos escribir algunos textos, que hemos escrito en negro en la tabla de más arriba. A continuación, escribimos las fórmulas:

- En la celda C3 escribimos la fórmula =C1\*C2 (el signo igual indica que es una fórmula y el asterisco es como se indica el producto). Copiamos la fórmula de la celda C3 a las celdas D3, E3 y F3 (se puede hacer arrastrando el ratón ade-cuadamente).
- En la celda C4 escribimos la fórmula =C1\*C3. Copiamos la fórmula de la celda C4 a las celdas D4, E4 y F4.
- En la celda G2 escribimos la fórmula =SUMA(C2:F2), que significa sumar todos los números que hay en el rango de celdas desde C2 hasta F2 y la copiamos a las celdas G3 y G4.
- En la celda C5 escribimos la fórmula =G3/G2. La precisión con la que se calcula la media se puede ajustar en el mismo programa.
- En la celda C6 escribimos la fórmula =RAIZ(G4/G2-C5^2). La precisión con la que se calcula la desviación típica se puede ajustar en el mismo programa. La función RAIZ podría llamarse de otra manera según el programa. El símbolo «^» sirve para elevar a una potencia.

El programa aplica todas las fórmulas y calcula los resultados (que hemos escrito en verde). Si cambiamos alguno de los datos, el programa recalcula inmediatamente todos los resultados.